## 申込・決済ツール Payventのご利用方法について

- 1. クレジット決済ガイド
- 2. Apple pay, Google payでのお支払い
- 3. 銀行振込機能について
- 4. 領収書,参加証明書,ネームプレートのダウンロードについて

①クレジットカードでのお支払い

ご利用できるカードは, VISA, MasterCard, American Express, JCB, ダイナーズ, ディスカバーです. 入力欄下の使用可能カードをご確認ください.

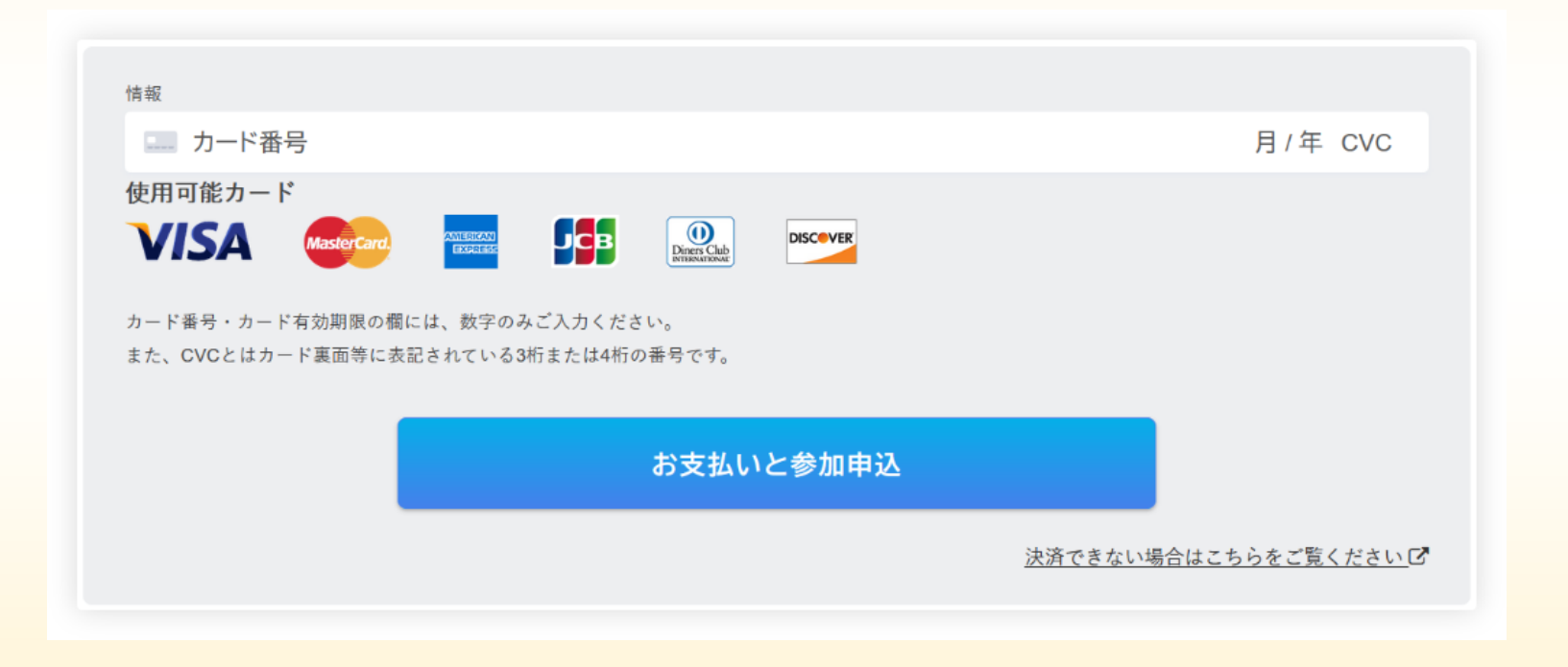

②Apple pay / Google payでのお支払い

お使いのデバイス,ブラウザーが対応しており,カード情報が設定されている場合, Apple payやGoogle payで決済を行うボタンが表示されます.

| Google pay                                                    | お支払いの確認                                 |                          |            |           |    |
|---------------------------------------------------------------|-----------------------------------------|--------------------------|------------|-----------|----|
| お支払い                                                          | ご注文概要                                   | サンプルイベント                 | JPY        | ¥2,000    | •  |
| 今すぐ支払う 🃎                                                      | お支払い                                    |                          |            | G Pay     | ×  |
| または                                                           | 連絡先情報                                   |                          |            |           | ۲  |
| Google payのボタンを押した場合,右図のような画面が<br>表示されますので,画面の指示に従ってお支払いください. | Chrome と Google アカウ:<br>す。[設定] で管理できます。 | ソト(arina@maboro.info)に保存 | 存されているクレジッ | ット カードと住所 | fC |

🧿 chrome 続行 キャンセル

## Apple pay

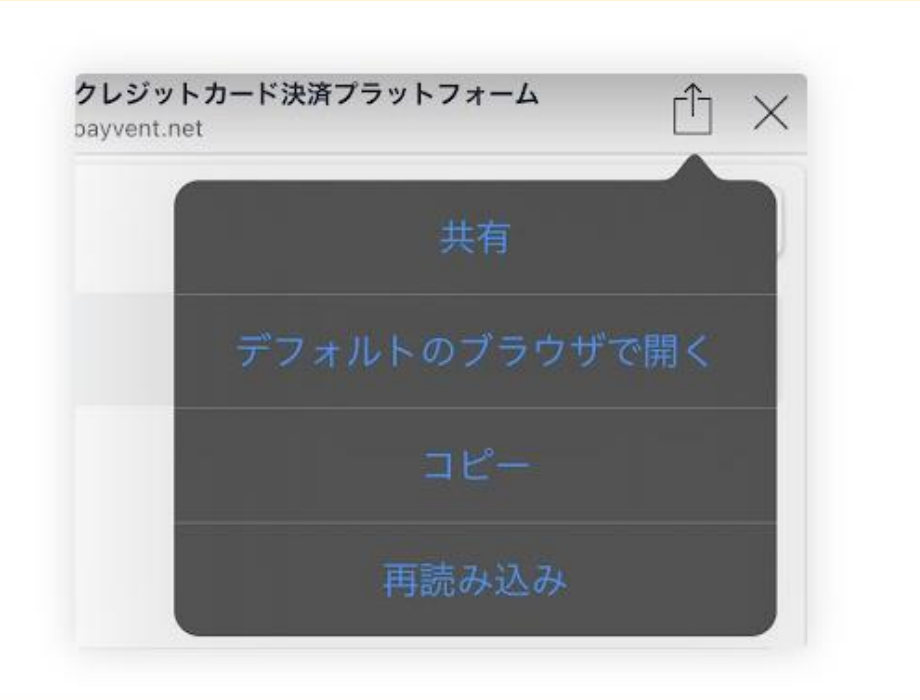

IOS等でアプリ内のブラウザを開いた場合は右上のボタン より**"デフォルトのブラウザで開く"**を押してください. Safariで開きます.

## 

Apple payボタンを押すと登録されている決済 手段でお支払いできます.

画面の指示に従ってください.

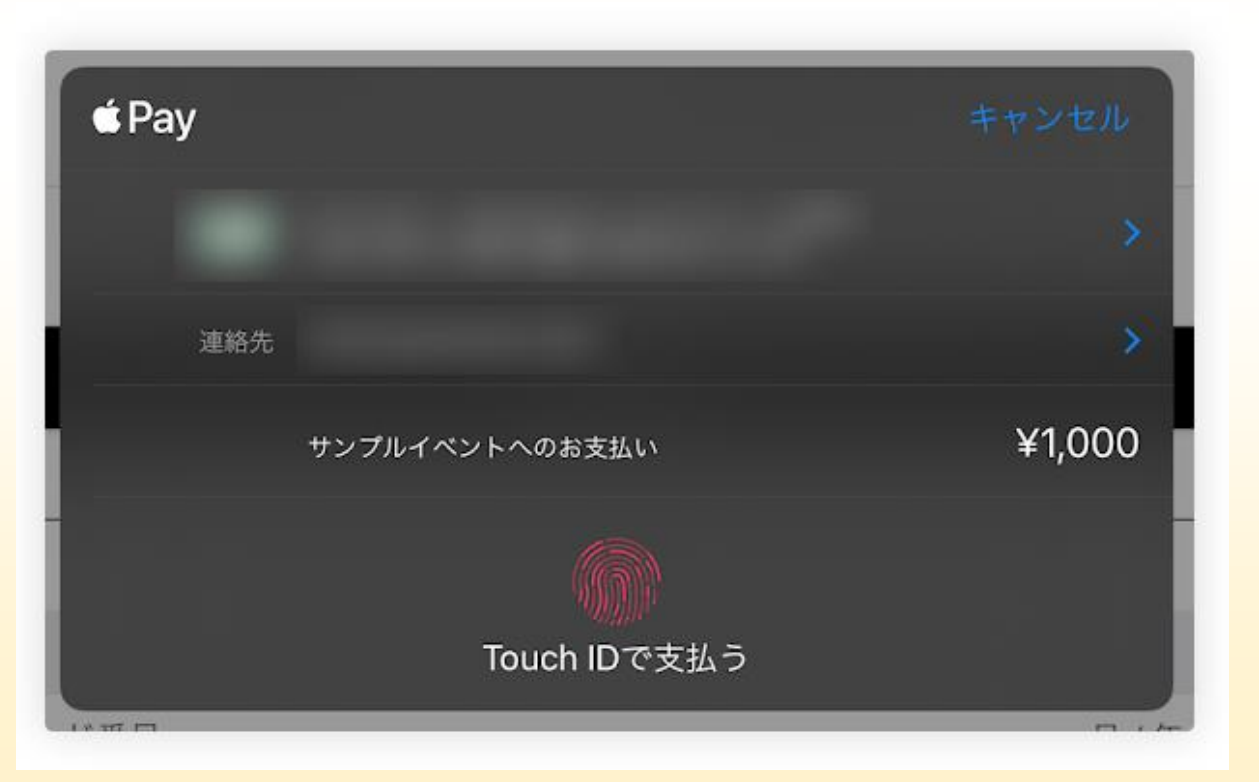

③銀行振り込み機能について

## 振込金額

10,000円

| <b>莝情報</b> |                       | 振込先:stripe(Payventが利用している決済代行会社)指定の銀行口<br>振込先口座番号は参加者ごとに自動で発行され割り振られます。 |
|------------|-----------------------|-------------------------------------------------------------------------|
| 口座名義       | ストライプジャパン(カ シュウノウダイコウ |                                                                         |
| 口座番号       | TEST67119518          | ※1 振込全額が不足の場合                                                           |
| <br>口座種別   | futsu                 | 不足金額が記載されたメールが参加者に届きます.                                                 |
| 銀行名        | いろは銀行                 | ※2. 銀行振込手数料は参加者のご負担となります.                                               |
| 銀行コード      | 1234                  |                                                                         |
| 支店名        | 中央支店                  |                                                                         |
| 支店コード      | 001                   |                                                                         |
|            |                       |                                                                         |

]座.

④領収書のダウンロード

決済が完了すると支払い完了メールが届きます.

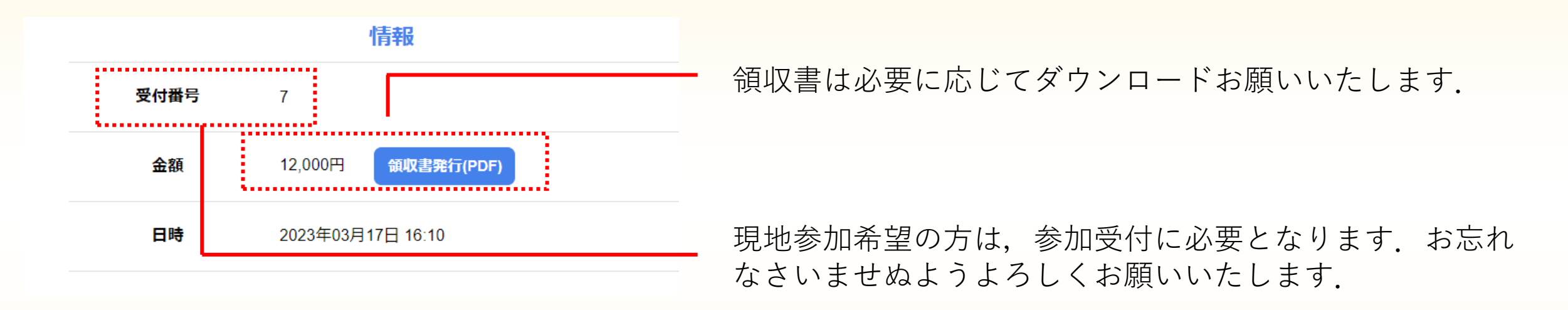